## Mac OS X 10.6 以降の設定方法

1. [apple メニュー]または[Dock]から[システム環境設定]を開きます。

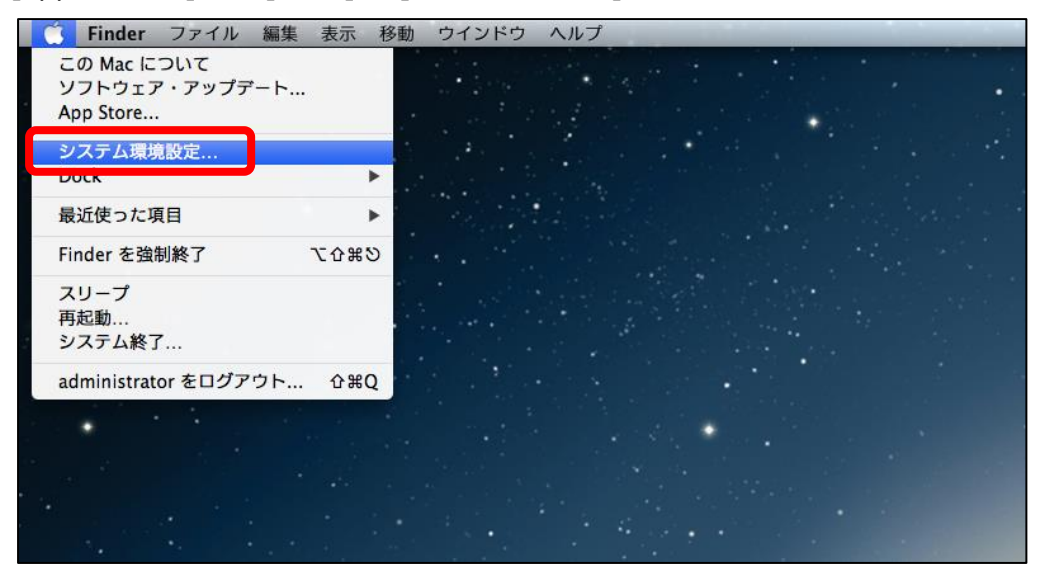

2. [システム環境設定]画面が表示されたら、[ネットワーク]をクリックします。

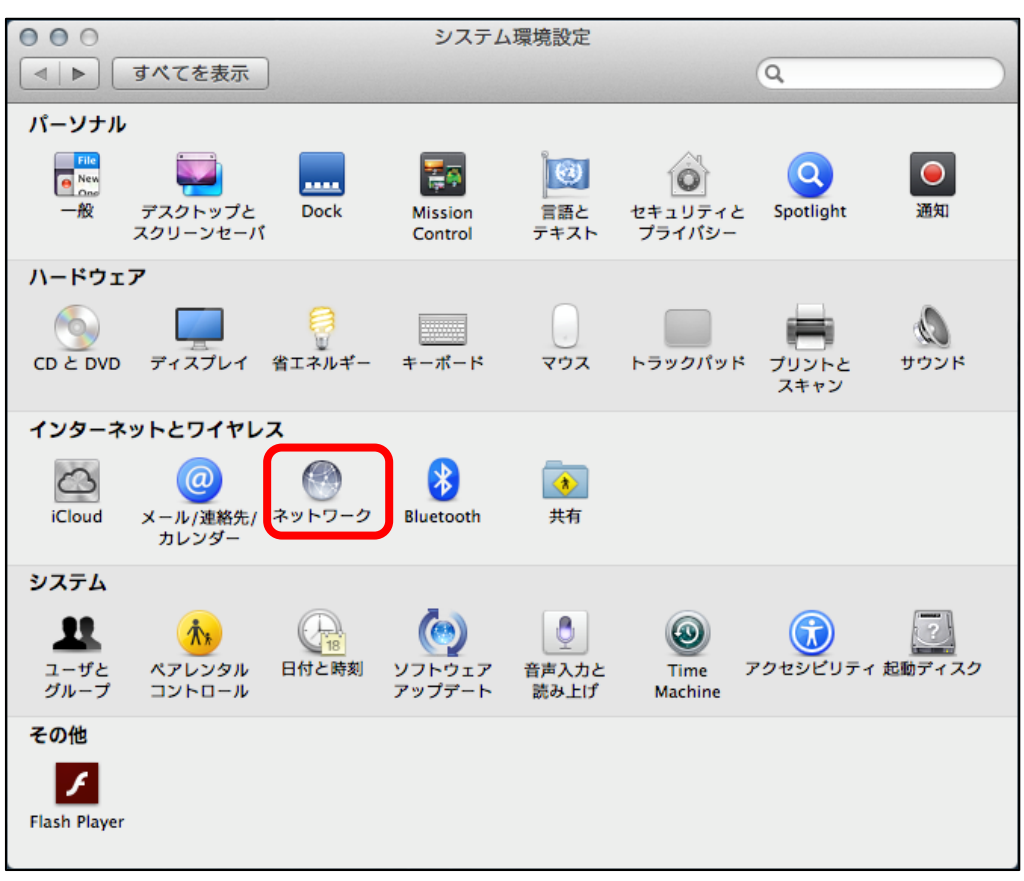

 [ネットワーク] 画面が表示されたら、接続方式は [Ethernet]、
IPv4の構成は [DHCP サーバを使用]を選択し、 [詳細...] ボタンをクリックします。
※ [DHCP サーバを使用]を選択しても適用ボタンが押せない場合は、当初から [DHCP サーバを使用] が選択 されているため、適用ボタンを押す必要はありません。

| 000                                       |         | ネットワーク    |                                 |                        |           |
|-------------------------------------------|---------|-----------|---------------------------------|------------------------|-----------|
| ▲ ▶ すべてを表述                                | 7       |           |                                 | Q                      | $\square$ |
| ネット                                       | >ワ−ク環   | 境:  自動    |                                 | \$                     |           |
| ⊖ Ethernet<br>接続済み                        | @••>>   | 状況:       | 接続済み                            |                        |           |
| ⊖ Wi-Fi<br>接続済み                           | <b></b> |           | Ethernet は現在使用中で、<br>が設定されています。 | IP アドレス 169.254.94.250 |           |
| ● FireWire<br>未接続                         | **      | IPv4 の構成  | DHCP サーバを使用                     | \$                     |           |
| <mark>⊖</mark> Bluetooth PAN<br>IP アドレスなし | 8       | IP アドレス:  | 169.254.94.250                  |                        |           |
|                                           |         | サフネットマスク: | 255.255.0.0                     |                        |           |
|                                           |         | DNS サーパ:  |                                 |                        |           |
|                                           |         | 検索ドメイン:   |                                 |                        |           |
|                                           |         |           |                                 |                        |           |
|                                           |         |           |                                 |                        |           |
| + - 🌣                                     |         |           |                                 | 詳細?                    | )         |

4. Ethernet の詳細が表示されます。IPv4 アドレス欄に IP アドレスが表示されているのが確認できた ら作業は完了です。[OK]ボタンを押し、関連する画面すべて閉じます。

| 000        | ネットワーク                 |             |
|------------|------------------------|-------------|
| ▲ ▶ すべてを表示 |                        | Q           |
| 🕪 Ethernet | -2期後: 自動               |             |
| ТСР        | /IP DNS WINS 802.1X プロ | キシ ハードウェア   |
| 10.4 の構成:  |                        |             |
| IPV4 の構成:  | DHCP サーバを使用            | ÷           |
| IPv4 アドレス: | 169.254.94.250         | DHCP リースを更新 |
| サブネットマスク:  | 255.255.0.0 DHCP クライ   | アント ID :    |
| ルーター:      |                        | (必要な場合)     |
| IPv6 の構成:  | 自動                     | \$          |
| ルーター:      |                        |             |
| IPv6 アドレス: |                        |             |
| プレフィックス長:  |                        |             |
|            |                        |             |
|            |                        |             |
|            |                        |             |
|            |                        |             |
|            |                        | キャンセル OK    |
|            |                        |             |
|            |                        |             |

以上で設定は完了です。インターネット接続をお試しください。